## 各部のなまえとはたらき

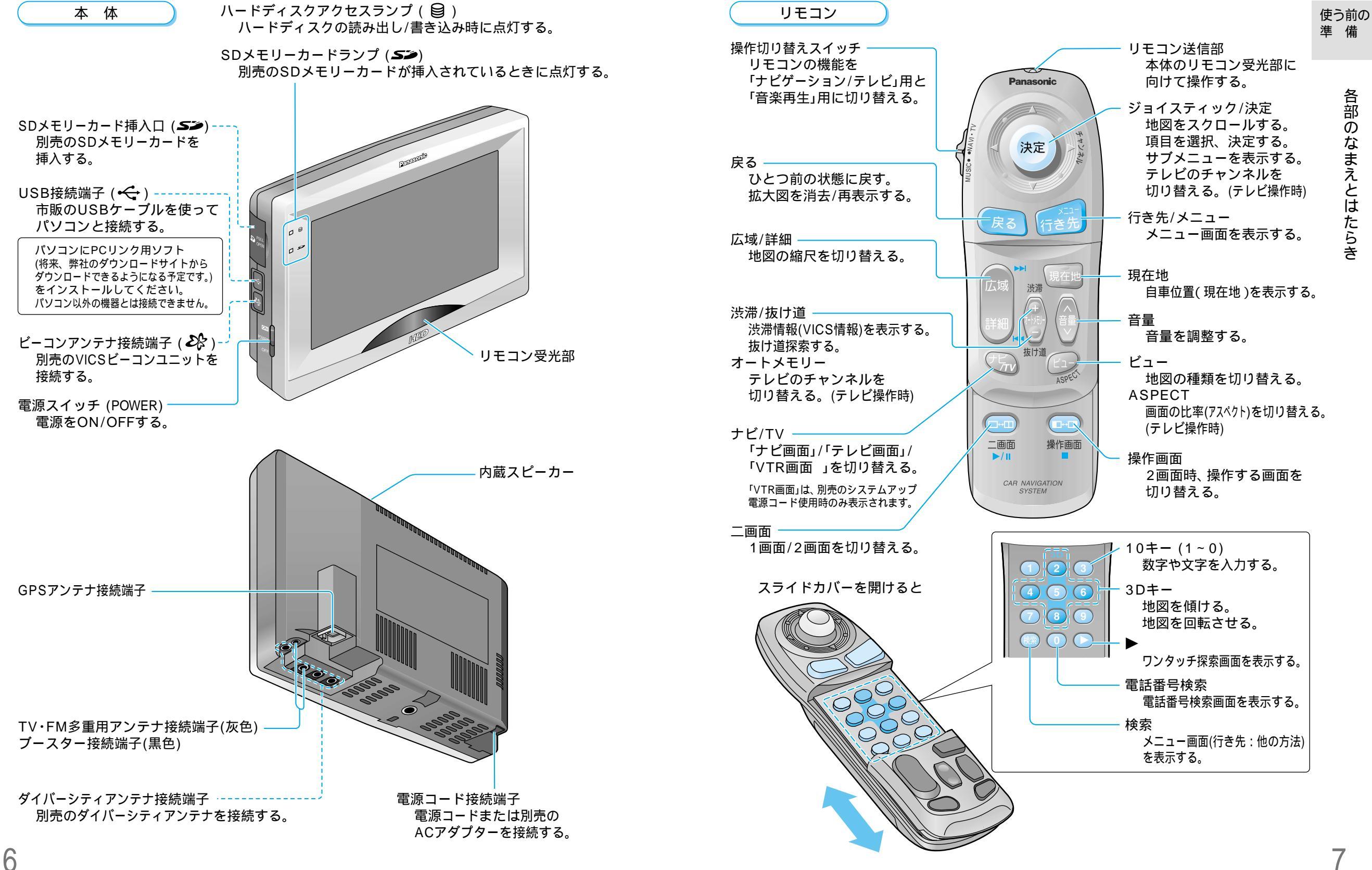